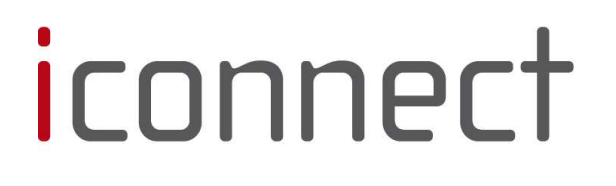

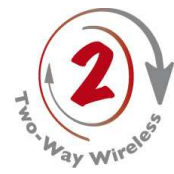

## Kurzanleitung

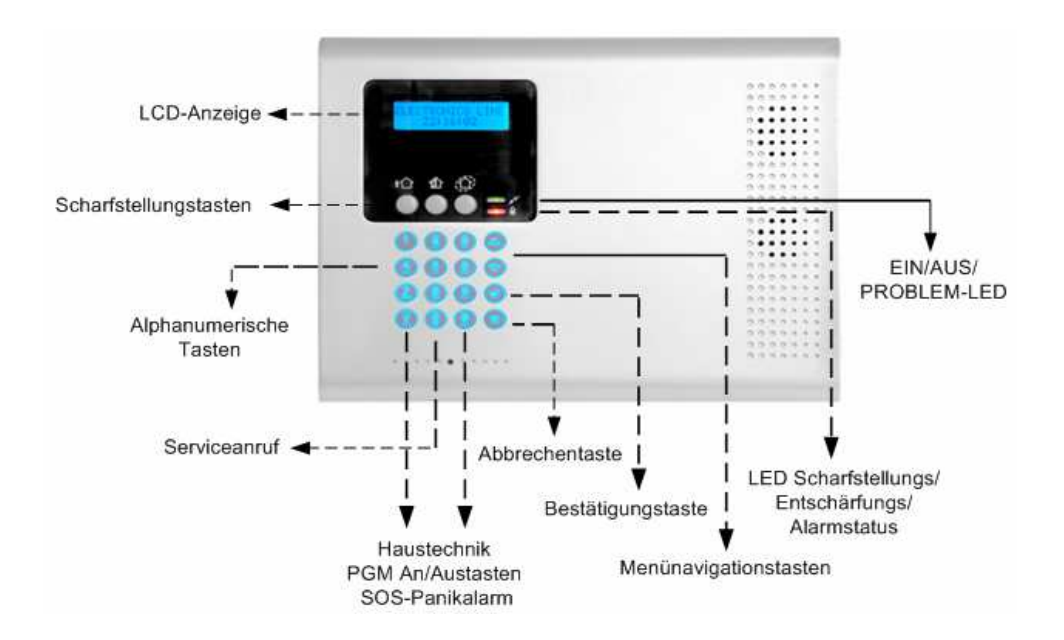

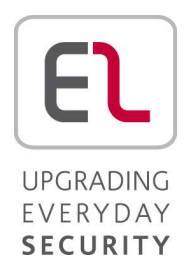

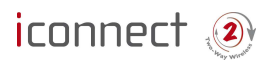

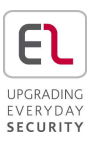

Danke, dass Sie sich für den Kauf der Einbruchmeldezentrale **iConnect** (2) entschieden haben. Diese Kurzanleitung beschreibt die wichtigsten Bedienungsschritte des

**iConnects** <sup>(2)</sup>. Für die Vollversion des Installationshandbuchs besuchen Sie bitte unsere Website *www.electronics-line.com* 

| Komplett scharf<br>schalten   | Drücken <b>†</b>                                                                                         |                                                                               |  |  |
|-------------------------------|----------------------------------------------------------------------------------------------------|-------------------------------------------------------------------------------|--|--|
| Teilscharf schalten           | Drücken                                                                                                  | <ul> <li>Bei Bedart Ihren</li> <li>Benutzercode</li> <li>verwenden</li> </ul> |  |  |
| Intern scharf<br>(PERIPHERIE) | Drücken                                                                                                  |                                                                               |  |  |
| Entschärfen                   | Benutzercode eingeben                                                                                    | Schaltet auch bei einem<br>Alarm die Sirene aus                               |  |  |
| Panikalarm                    | Drücken und halten von 🌘 + 🛞                                                                             |                                                                               |  |  |
| Feueralarm                    | Drücken und halten von $(1) + (3)$                                                                       |                                                                               |  |  |
| Medizinischer Notruf          | Drücken und halten von $\begin{pmatrix} 4 \\ \$ \end{pmatrix}$ + $\begin{pmatrix} 6 \\ \$ \end{pmatrix}$ |                                                                               |  |  |
| System auf Fehler<br>prüfen   | drücken und die Liste<br>durchblättern                                                                   | Schaltet auch<br>Fehlersignale aus                                            |  |  |
| Global Chime                  | ⊘/                                                                                                    |                                                                               |  |  |
| Zugriff auf Menü-<br>Modus    | drücken und [Benutzercode]<br>eingeben                                                                   |                                                                               |  |  |
| Serviceanruf                  | () drücken und halten                                                                                    |                                                                               |  |  |
| PGM 1/2<br>ein/ausschalten    | $()/()/() \rightarrow 30/31$                                                                             |                                                                               |  |  |

| LED-<br>Anzeige                                                                                                    | LED:<br>Aus: System entschärft<br>Grün: System scharf<br>Rot <b>blinkend</b> : Alarm | OK LED:<br>Grün: Netz (Power) OK<br>Gelb: Systemproblem<br>Grün blinkend: offene Zone<br>Blinkt gelb: (langsam) Batterie der<br>Zentrale oder der Sender schwach,<br>(schnell), Stromausfall. |  |  |  |  |
|----------------------------------------------------------------------------------------------------|--------------------------------------------------------------------------------------|----------------------------------------------------------------------------------------------------|--|--|--|--|
| Bearbeiten/Löschen des<br>Benutzercodes                                                                                                    |                                                                                      | <ul> <li>4.Benutzer auswählen und<br/>drücken</li> <li>5. Code bearbeiten [1] wählen</li> </ul>                                                                                               |  |  |  |  |
| <ol> <li>Drücken Sie auf der Hauptanzeige die Taste C</li> <li>Mastercode wählen (Der Standardmastercode ist 1234)</li> </ol>                                       |                                                                                      | <ul> <li>6. Benutzercode bearbeiten oder</li> <li>0000 eingeben, um ihn zu</li> <li>löschen</li> </ul>                                                                                        |  |  |  |  |
| 3.Den Benutzercode wählen [4] und 🔍 drücken                                                                                                    |                                                                                      | 7. 🕜 drücken                                                                                                    |  |  |  |  |
| Zone aus/einblenden                                                                                                    |                                                                                      |                                                                                                    |  |  |  |  |
| <ol> <li>Drücken Sie auf der Hauptanzeige auf</li> <li>Mastercode wählen (Der Standard-<br/>Mastercode ist 1234)</li> <li>Auf dem Hauptmenü [21] drücken</li> </ol> |                                                                                      | <ol> <li>4. Eine Zone wählen und </li> <li>drücken zum Wechseln</li> <li>5. Mit </li> <li>den Status speichern.</li> </ol>                                                                    |  |  |  |  |
| Fernschärfur                                                                                                    | ng/entschärfung über                                                                 |                                                                                                    |  |  |  |  |
| SMS                                                                                                    | 0                                                                                    | 200: Scharfschaltstatus                                                                                                    |  |  |  |  |
| System via SMS steuern                                                                                                    |                                                                                      | <b>0XX</b> : HT-Einheit XX aus                                                                                                    |  |  |  |  |
| Kommando-Codenummern:<br>120: Entschärfen<br>121: vollständig schärfen<br>122: teilweise schärfen 123 intern schärfen<br>123: PGM aus                               |                                                                                      | <b>1XX</b> : HT-Einheit XX an                                                                                                    |  |  |  |  |
|                                                                                                    |                                                                                      | <b>030</b> : PGM 1 aus                                                                                                    |  |  |  |  |
|                                                                                                    |                                                                                      | <b>U31:</b> FGM 2 aus                                                                                                    |  |  |  |  |
|                                                                                                    |                                                                                      | <b>131</b> : PGM 2 an                                                                                                    |  |  |  |  |
| SMS-Struktur: [Fi                                                                                                    | reier Text - bis zu 43 Zeichen][                                                     | ][Benutzercode][Kommando]                                                                                                    |  |  |  |  |

Beispiel: ENTSCHÄRFEN#1234120

| SMS struktur (fri tekst) |   |   |   | Brugerkode |   |   | Kommando |   |   |   |   |   |   |
|--------------------------|---|---|---|------------|---|---|----------|---|---|---|---|---|---|
| D                        | T | S | Α | R          | М | # | 1        | 2 | 3 | 4 | 1 | 2 | 0 |

## Fernschärfung/-entschärfung per Telefon

- 1.Wählen Sie die Mobiltelefonnummer der Einbruchmeldezentrale und warten Sie, bis das System antwortet und zwei Töne erklingen.
- 2.Geben Sie den Telecontrol-Code (Code 29) innerhalb von 15 Sekunden ein. Sie hören einen Quittierton. Danach drücken Sie e:

| 3: Vollständig schärfen | 4XX: HT-Einheit XX an     |  |  |  |  |
|-------------------------|---------------------------|--|--|--|--|
| 6: Entschärfen          | 5XX: HT-Einheit XX aus    |  |  |  |  |
| 7: Anruf erweitern      | <b>430 / 431:</b> PGM an  |  |  |  |  |
| 9: Sirene abzuschalten  | <b>530 / 531:</b> PGM aus |  |  |  |  |
| 2: Zwei-Wege-Audio      | *#: Verbindung trennen    |  |  |  |  |

## Fernsteuerung

**θ**: Vollständig scharf schalten

• Entschärfen

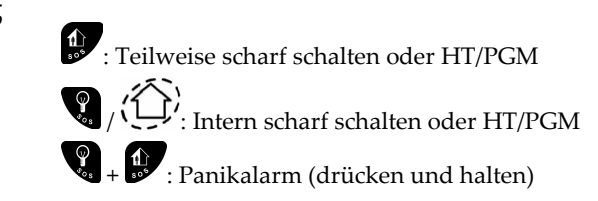

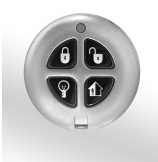

## Verbindung zur Web-Browser-Anwendung herstellen

- 1. Geben Sie die vom WEB-Serviceanbieter bereitgestellte Website-Adresse ein und drücken Sie auf **Weiter** (Go).
- 2. Anmeldeseite:
  - a. Benutzername und Passwort Geben Sie die vom WEB-Serviceanbieter bereitgestellten Daten ein.

Œ

- b. Passcode Geben Sie Ihren iConnect Benutzercode ein
- 3. Klicken Sie auf Eingabe.

Hiermit erklärt Electronics Line Technologies, dass sich dieses Gerät in Übereinstimmung mit den grundlegenden Anforderungen und den anderen relevanten Vorschriften der Richtlinie 1999/5/EG befindet. Vollständige CE Erklärung unter www.secplan.de/ce

Electronics Line 3000 Ltd. 11/2011

5IN1734